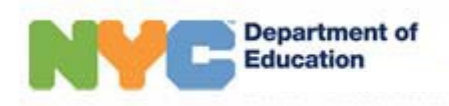

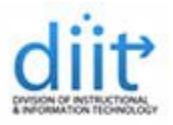

## **INSTRUCTIONS FOR ADDING NYCDOE E-MAIL TO AN IPAD**

This guide will walk you through all of the steps required to add a NYCDOE E-mail account to your iPad.

## Requirements for adding a NYCDOE e-mail account to an iPad:

- Any iOS version.

**Note:** The steps below can also be used to add an e-mail account to an iPod touch and an iPhone.

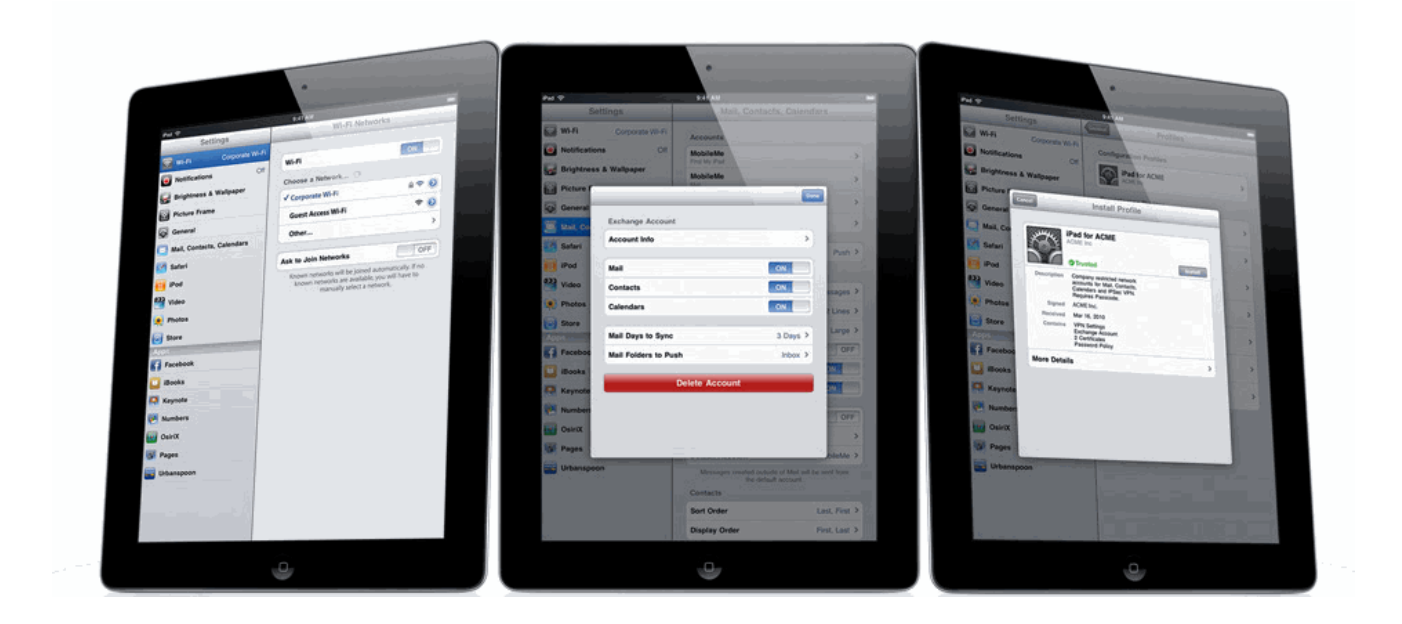

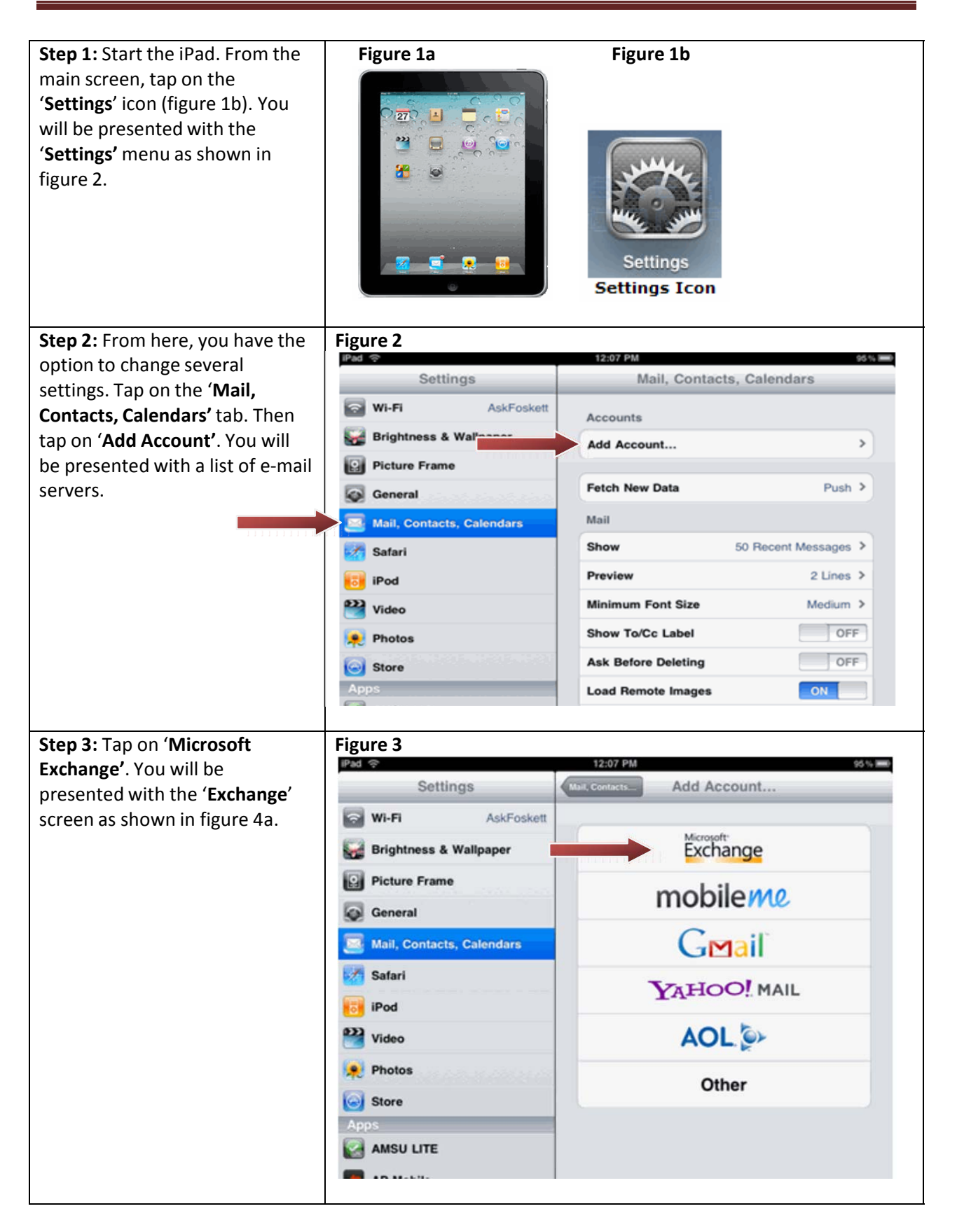

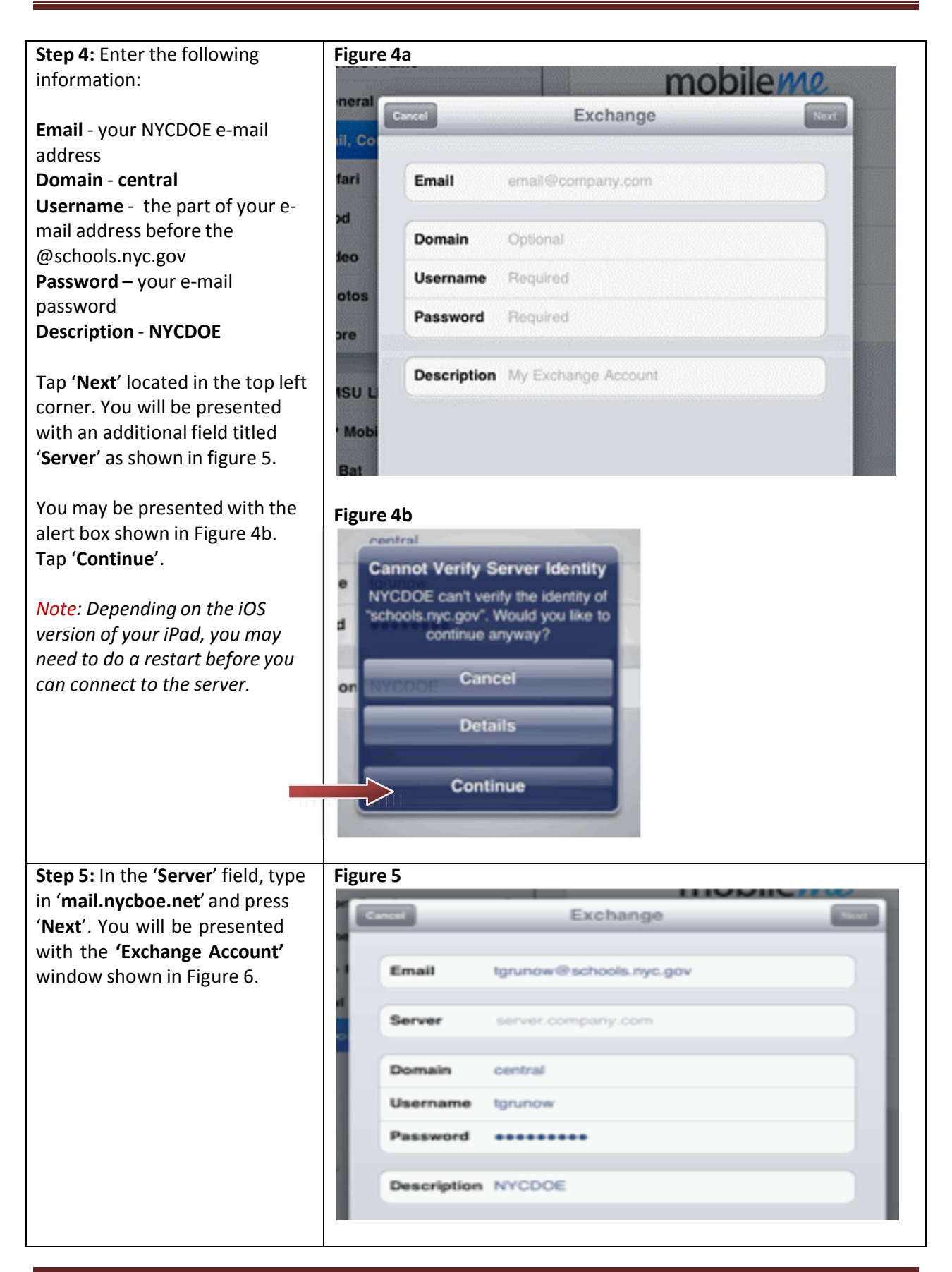

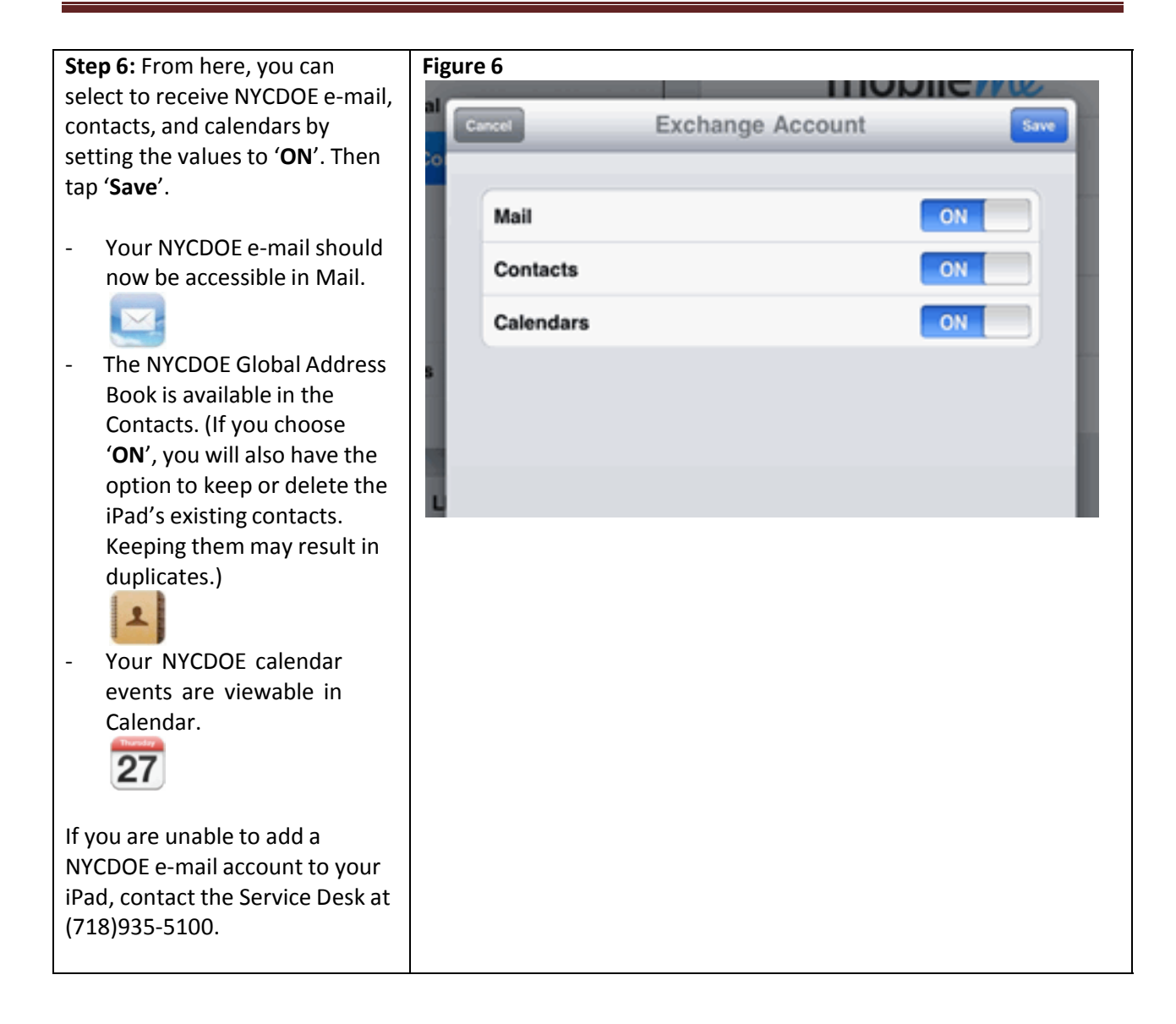